## <u>คู่มือการใช้งานฐานข้อมูลแบบฟอร์มสมัครสมาชิกห้องสมุด</u>

สามารถเข้าใช้งานได้ที่ <u>http://203.158.144.140/libregister/</u>

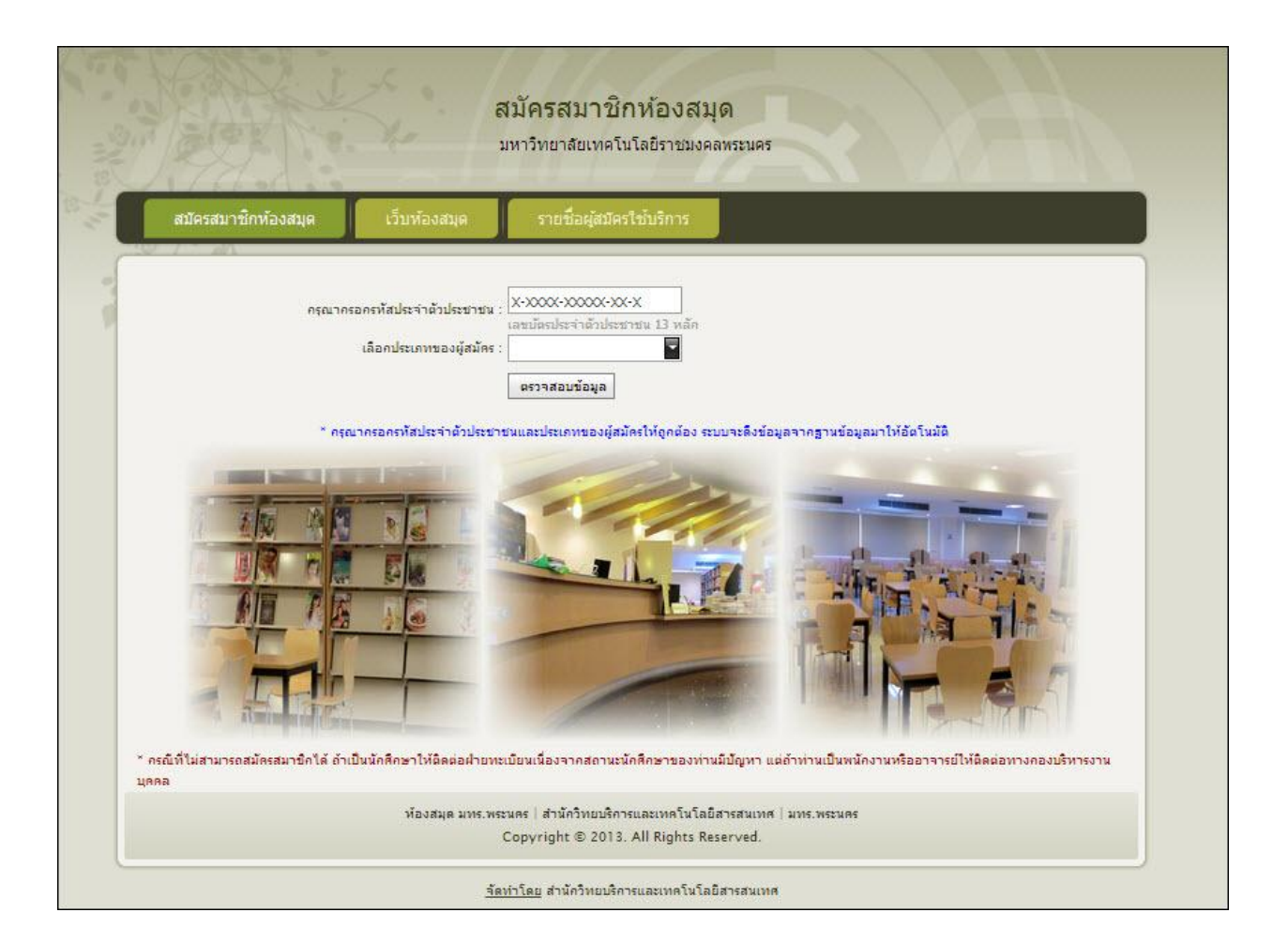

กรอกข้อมูลรหัสประจำตัวประชาชน และเลือกประเภทผู้สมัคร และกดปุ่ม "ตรวจสอบข้อมูล"

| กรณากรอกรหัสประจำตัวประชาชน : | 1-1014-00732-30-5                                                  |
|-------------------------------|--------------------------------------------------------------------|
|                               | เลขบัตรประจำตัวประชาชน 13 หลัก                                     |
| เลือกประเภทของผู้สมัคร :      | อาจารย์ / เจ้าหน้าที                                               |
|                               | ตรวจสอบข้อมูล                                                      |
| * กรณากรอกรหัสประจำตัวประชาช  | นและประเภทของผัสมัครให้ถูกต้อง ระบบจะคึงข้อมูลจากธานข้อมูลมาให้อัต |

หากไม่พบข้อมูลนักศึกษา หรือ บุคลากร จะปรากฎข้อความดังภาพด้านล่าง

| กรุณากรอกรหัสประจำตัวประชา | าชน :<br>เลขบัตรประจำตัวประชาชน 13 หลัก                     |
|----------------------------|-------------------------------------------------------------|
| เลือกประเภทขอ 👩            | หน้าเว็บที่ 203.158.144.140 แจ้งว่า:                        |
|                            | ไม่พบข้อมูลจากฐานข้อมูลบุคลากร กรุณาติดต่อกองบริหารงานบุคคล |
| * กรุณากรอกรหัสประจำ       | ตกลง นข้อมูลมาให้อัตโนมัด                                   |

| กรุณากรอกรหัสประจำตัวประชาชน :             | 1-1014-00732-30-5<br>เลขบัตรประจำตัวประชาชน 13 พลัก                                                                                       |
|--------------------------------------------|----------------------------------------------------------------------------------------------------|
| เลือกประเภทของผู้สมัคร :                   | นักศึกษา                                                                                                    |
| * กรุณากรอกรหัสประจ<br>ไม่พยข้ะ<br>ปัญหากง | ตรวจสอบข้อมูล<br>รึบที่ 203.158.144.140 แจ้งว่า:<br>อมูลจากฐานข้อมูลทะเบียนนักศึกษา หรือข้อมูลนักศึกษามี<br>รุณาติดต่อฝ่ายทะเบียน<br>ตกลง |

หากมีการสมัครสมาชิกห้องสมุดไปแล้วจะปรากฏดังภาพด้านล่าง

| กรุณากรอกรหัสประจำตัวปร | พน้าเว็บที่ 203.158.144.140 แจ้งว่า: เลขบัตรประชาตัวประชาชนนี้มีอยู่ในระบบแล้ว ไม่สามารถสมัครใหม่ |
|-------------------------|---------------------------------------------------------------------------------------------------|
| เลือกประเภทของ          | ได้                                                                                               |
| * กรุณากรอกรหัสประจำต   | ี<br>วบระชาชนและบระเทพของผูสมคร เหยูกตอง ระบบจะดงขอมูลจากฐานข้อมูลมาให้อัตโนมัติ                  |

หากยังไม่มีการสมัครสมาชิกห้องสมุด จะปรากฏหน้าเพจให้สมัครสมาชิกห้องสมุด ดังภาพด้านล่าง

| 2. 7 - 1 - 1 - 1 - 1 - 1 - 1 - 1 - 1 - 1 -                          | งมัครสมาชิกห้องสมุด<br>มหาวิทยาลัยเทคโนโลยีราชมงคลพระนคร                                                                                      |
|---------------------------------------------------------------------|----------------------------------------------------------------------------------------------------|
| สมัครสมาชิกห้องสมุด เว็บห้องสมุด                                    | รายชื่อผู้สมัครใช้บริการ                                                                                                    |
| รทัสประชาชน :<br>ชื่อ :                                             | 1600100018508<br>สมโภชน์                                                                                                    |
| นามสกุล :<br>เบอร์โทรผิดผ่อ :<br>E-mail :<br>ที่อยู่ที่ผิดผ่อกลับ : | กละรารมณ์<br>02 282 9009-15                                                                                                    |
| User une Password :                                                 | 1600100018508<br>User และ Pasword จะใช้รหัสจากบัตรประชาชน สามารถเปลี่ยน Password ได้หลังจากท่าการเข้าระบบ<br>ยืนยันการสมัคร และเข้าใช้งานระบบ |
| * ถ้าข้อมูลถุ                                                       | เกล้องให้กล ยินยันการสมัคร แต่ถ้าไม่ถูกกรุณาแก้ให้ถูกต้อง                                                                                     |
|                                                                     |                                                                                                    |
| ท้องสมุด มทร.พระ                                                    | ะนคร   สำนักวิทยบริการและเทคโนโลยีสารสนเทศ   มทร.พระนคร<br>Copyright © 2013. All Rights Reserved.                                             |

เมื่อทำการกรอกข้อมูลครบถ้วนแล้วให้กดปุ่ม
 อื่นอันการสมัคร และเข้าใช้งานระบบ
 จะปรากฏดังภาพ

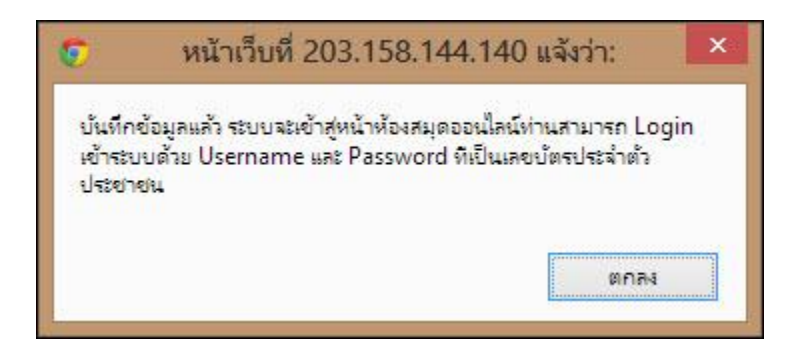

เมื่อทำการสมัครสมาชิกห้องสมุดแล้วจะปรากฏดังภาพด้านล่าง

| (1) (1) (1) (1) (1) (1) (1) (1) (1) (1) |           |                  |            | 1            |
|-----------------------------------------|-----------|------------------|------------|--------------|
| # รหัสประจำด้วประชาชน                   | ва        | นามสกุล          | วันที่สมคร | สมัครค่าน IP |
| 1260300058604                           | ปีญังริญา | 191203           | 24/5/2556  | -1           |
| 1260300058604                           | ปิณัฏฏิญา | เตปะกุล          | 24/5/2556  | :1           |
| 1600100018508                           | สมโภชน์   | คุลธารา<br>รมณ์  | 24/5/2556  | ::1          |
| 1600100018508                           | สมโภชน์   | คุลธารา<br>ราเณ่ | 25/5/2556  | 172.16.30.53 |
| C                                       | Log       | Reg              | ister      |              |

 หลังจากสมัครสมาชิกห้องสมุดแล้ว สามารถใช้บริการยืม – คืนทรัพยากรห้องสมุดได้โดยการติดต่อผ่าน เจ้าหน้าที่ห้องสมุด ณ ห้องสมุดทั้ง 4 แห่ง หรือสามารถเข้าใช้งาน RMUTP Autolib ได้ผ่านทาง <u>http://library.rmutp.ac.th/lib/</u>

| RMUTP Auto              | Lib<br><u>หน้าหลัก</u> หรัพยากรห้องสมุด ตรรชนีวารสาร บริการสมาชิก                                                                                                    |
|-------------------------|----------------------------------------------------------------------------------------------------|
|                         | สืบค้น : ย่าวประชาสัมพันธ์ 💌 สืบค้น                                                                                                    |
| เข้าสู่ระบบ             | — สินธิ์ถึงปีแพล หล่าน พละเพื่อแบบข่ามกันข้างกันสรมอ                                                                                                    |
| ข้อผู้ใช้:              | lau Admin ašio 12 s.a. 2555 aujinu (341)                                                                                                    |
|                         | ขอเชิณแนะนำหนังสือเข้าห้องสมด                                                                                                    |
| รหัสผ่าน:               | ขอเชิญชวนนักศึกษาและบุคลากรมหาวิทยาลัยเทคโนโลยีราชมงคลพระนครทุกท่าน เสนอแนะหนังสือที่น่าสนใจ และประสงค์จะให้จัด                                                                                               |
|                         | ขื้อเข้าห้องสมุดได้แล้วตั้งแต่บัดนี้เป็นต้นไป โดยสามารถแนะนำได้ 2 ช่องทาง ดังนี้                                                                                                    |
| เข้าสู่ระบบ ลิมรหัสผ่าน | 1. กรอกแบบฟอร์มการเสนอทรัพยากรสารสนเทศเข้าห้องสมุดได้ที่เคาท์เตอร์บริการห้องสมุดมทร.พระนครทั้ง 4 แห่ง                                                                                                    |
|                         |                                                                                                    |
| ข่าวประชาสัมพันธ์       |                                                                                                    |
| ว่าวสารห้องสมุด         | แจกรางวัลไหญ สำหรับนิกอาน<br>โดย Admin สร้าง 30 พ.ย. 2555 ดนอ่าน ( 318 )                                                                                                    |
|                         | โครงการส่งเสริมการยืมหรัพยากรของห้องสมด มหร.พระนคร                                                                                                    |
| ข้อมูลทั่วไป            |                                                                                                    |
| กี่ยวกับห้องสมุด        | บริการยืมหนังสือจากคู่ยืมหนังสืออัตโนมัติ (Self Check) ทั้ง 4 สาขา เพียงท่านทำรายการยืมผ่านคู่ยืมหนังสืออัตโนมัติ พร้อมเขียนเชื่อ -                                                                           |
| ะเบียบการใช้งานห้องสมุด | นามสกุล,&nb                                                                                                    |
| คิดต่อห้องสมุด          |                                                                                                    |
|                         | แนะนำฐานข้อมูลใหม่ EBSCO<br>โดย มีdmin สร้าง 24 ก.ย. 2553 อยู่อ่าย (2047.)                                                                                                    |
|                         | พยางการการการการการการการการการการการการการก                                                                                                    |
|                         | ขอเขาขุขวมบุคล กรณสะนาศกษามหาวทยาลมหาวทยาลของคลสระนครทุกทาน เขาเขง น ฐานขอมูล 5500 เคยมสกษณะ<br>เก่น ก็กรรวมระกเล็กอเมตกะสั้นกับเป็นกรษาใหม่ได้ และนับแบบไขโปกรษาใหม่ได้ สามารถ download ก่นโกกระให้บาบได้นี่ |
|                         | មាន មាន ចាន ចានចេញនេះត្រូវ។ ចានចមានចេញ។ ទេ ។ មាន មាននេះនេះផ្ទុននេះនោះទេ ។ មាន មាន ចេលចាល់ចេញ មុននា ចេល។ ទោក                                                                                                   |
|                         | โลม Admin ฮร้าง 24 ก.ย. 2553 ลมล่าน ( 2354 )                                                                                                    |
|                         |                                                                                                    |
|                         | มหาวิทยาลัยเทคโนโลยีราชมงคลพระนคร เปิดให้บริการห้องสมุดแก่บุคคลภายนอกทั้ง 4   ศูนย์ <u>โดยเปิดให้บริการเฉพาะยืมอ่าน</u>                                                                                       |

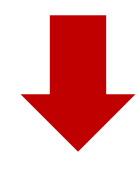

กรอกชื่อผู้ใช้ และ รหัสผ่าน โดยใช้รหัสประจำตัวประชาชนดังภาพด้านล่าง

| เข้าสู่ระบบ<br>ชื่อผูใช้:  | สิทธิ์นี้เป็นของท่าน ขอเชิญแนะนำหนังสือเข้าห้อง<br><i>โดย Admin สร้าง 12 ธ.ค. 2555 คนอ่าน ( 341 )</i><br><u>ขอเชิญแนะนำหนังสือเข้าห้องสมุด</u><br>ขอเชิญชวนนักศึกษาและบุคลากรมหาวิทยาลัยเง |  |  |
|----------------------------|----------------------------------------------------------------------------------------------------|--|--|
| 1101400732848<br>รหัสผ่าน: |                                                                                                    |  |  |
| เข้าสู่ระบบ ลิมรทัสผ่าน    | ชื่อเข้าห้องสมุดใด้แล้วดังแต่บัดนิเป็นต้นใป โดยสามารถ<br>1. กรอกแบบฟอร์มการเสนอทรัพยากรสารสนเทศเข้าห้อ<br>                                                                                 |  |  |

เมื่อเข้าสู่ระบบแล้วจะปรากฏดังภาพด้านล่าง

| RMUTP AutoLi                                     | b<br><u>หน้าหลัก</u> ทรัพยากรห้องสมุด ดรรชนีวารสาร บริการสมาชิก                                                                                                    |
|--------------------------------------------------|----------------------------------------------------------------------------------------------------|
|                                                  | สืบค้น :                                                                                                    |
| เข้าสู่ระบบโดย:<br>คุณนถมล โดเจริญ<br>ออกจากระบบ | สิทธิ์นี้เป็นของท่าน ขอเชิญแนะนำหนังสือเข้าห้องสมุด<br>โดย Admin สร้าง 12 ธ.ค. 2555 คนอ่าน ( 341 )                                                                                                    |
| ผู้ดูแลเว้บไซต์<br>แก้ไข Theme และ Template      | <u>ขอเชิญแนะนำหนังสือเข้าห้องสมุด</u><br>ขอเชิญชวนนักศึกษาและบุคลากรมหาวิทยาลัยเทคโนโลยีราชมงคลพระนครทุกท่าน เสนอแนะหนังสือที่น่าสนใจ และประสงค์จะให้จัด<br>ซื้อเข้าห้องสมุดได้แล้วตั้งแต่บัดนี้เป็นต้นไป โดยสามารถแนะนำได้ 2 ช่องทาง ดังนี้<br>1. กรอกแบบฟอร์มการเสนอทรัพยากรสารสนเทศเข้าห้องสมุดได้ที่เคาท์เตอร์บริการห้องสมุดมทร.พระนครทั้ง 4 แห่ง |
| ข่าวประชาสัมพันธ์<br>ข่าวสารท้องสมุด             | <br>แจกรางวัลใหญ่ สำหรับนักอ่าน<br>โดย Admin สร้าง 30 พ.ย. 2555 ดนอ่าน ( 318 )                                                                                                    |
| ข้อมูลทั่วไป                                     | โครงการส่งเสริมการขึ้นพรัพยากรของห้องสมด มพร.พระบคร                                                                                                    |
| เกี่ยวกับห้องสมุด                                | 1.โครงการสลิปนี้มีโชค ห้องสมดมหาวิทยาลัยเทคโนโลยีราชมงคลพระนคร จัดโครงการสลิปนี้มีโชค วัตถประสงค์เพื่อส่งเสริมการใช้                                                                                                    |
| ระเบียบการใช้งานห้องสมุด                         |                                                                                                    |
| ติดต่อห้องสมุด                                   | นามสกุล,&nb                                                                                                    |
|                                                  | แนะนำฐานข้อมูลใหม่ EBSCO<br>โดย Admin สร้าง 24 ก.ย. 2553 คนอ่าน ( 2047 )                                                                                                    |

สมาชิกสามารถตรวจสอบข้อมูลส่วนตัว ตรวจสอบรายการยืมและกำหนดส่ง , รายการจอง และข้อมูล
 อื่นๆ ที่สำคัญได้ ที่แท๊บเมนู บริการสมาชิก

| RMUTP Auto                                       | Lib                                      | หน้าหลัก ทรัพยากรห้องสมุด ดรรชนีวารสาร <u>บริการสม</u>      |
|--------------------------------------------------|------------------------------------------|-------------------------------------------------------------|
|                                                  |                                          | สืบคัน: ประวัติการยืมคืน 💌 สืบคัน                           |
| เข้าสู่ระบบโดย:<br>คุณนฤมล โดเจริญ<br>ออกจากระบบ | ข้อความถึงสมาชิก<br>"ไม่มีข้อความถึงท่าน |                                                             |
| บริการสมาชิก                                     | ข้อมูลสมาชิก                             |                                                             |
| หน้าแรก                                          | รูปสมาชิก                                |                                                             |
| รายการยืมและกำหนดส่ง (1)                         | รหัสสมาชิก                               | 1101400732805                                               |
| รายการจอง (0)                                    | ชื่อ - นามสกุล<br>                       | นางสาวนฤมล โตเจริญ                                          |
| รายการค่าปรับ (0)                                |                                          | พนักงานมหาวิทยาลัย<br>ส่วนักวิทยาลักระและเพกก็มโลยีสระสบเทศ |
| รายการขอยืมข้ามสาขา (3)                          | วันที่ติดต่อล่าสด                        | 29 มี.ค. 2556                                               |
| รายการแจ้งหาย (0)                                | รายการติดต่อล่าสุด                       | ยืม                                                         |
| รายการ Block (1)                                 | ที่อยู่                                  | 399 ถ.สามเสน แขวงวชิรพยาบาล เขตดุสิต กรุงเทพฯ 10300         |
| ประวัติการยืมคืน (122)                           | อีเมล์<br>หมวะและบิทรสัพท์               | nalumon.t@rmutp.ac.th<br>0867602565                         |
| แก้ไขข้อมูลสมาชิก                                | Has reacted to solve of                  | 00702203                                                    |
|                                                  |                                          | WALAI AutoLib                                               |